Fuse Box Reference Board

# 16

# RL78/F14 48pin

User's Manual: Fuse Box Reference Board

Y-IPD-EFUSE-PDB-01-V1 Y-IPD-EFUSE-PDB-01-V2

The newest version of this document can be obtained from the following web location: TBD

All information contained in these materials, including products and product specifications, represents information on the product at the time of publication and is subject to change by Renesas Electronics Corp. without notice. Please review the latest information published by Renesas Electronics Corp. through various means, including the Renesas Electronics Corp. website (<u>https://www.renesas.com</u>)

#### Notice

- 1. Descriptions of circuits, software and other related information in this document are provided only to illustrate the operation of semiconductor products and application examples. You are fully responsible for the incorporation or any other use of the circuits, software, and information in the design of your product or system. Renesas Electronics disclaims any and all liability for any losses and damages incurred by you or third parties arising from the use of these circuits, software, or information.
- Renesas Electronics hereby expressly disclaims any warranties against and liability for infringement or any other claims involving patents, copyrights, or other intellectual property rights of third parties, by or arising from the use of Renesas Electronics products or technical information described in this document, including but not limited to, the product data, drawings, charts, programs, algorithms, and application examples.
- 3. No license, express, implied or otherwise, is granted hereby under any patents, copyrights or other intellectual property rights of Renesas Electronics or others.
- 4. You shall not alter, modify, copy, or reverse engineer any Renesas Electronics product, whether in whole or in part. Renesas Electronics disclaims any and all liability for any losses or damages incurred by you or third parties arising from such alteration, modification, copying or reverse engineering.
- 5. Renesas Electronics products are classified according to the following two quality grades: "Standard" and "High Quality". The intended applications for each Renesas Electronics product depends on the product's quality grade, as indicated below.
  - "Standard": Computers; office equipment; communications equipment; test and measurement equipment; audio and visual equipment; home electronic appliances; machine tools; personal electronic equipment; industrial robots; etc.

"High Quality": Transportation equipment (automobiles, trains, ships, etc.); traffic control (traffic lights); large-scale communication equipment; key financial terminal systems; safety control equipment; etc.

Unless expressly designated as a high reliability product or a product for harsh environments in a Renesas Electronics data sheet or other Renesas Electronics document, Renesas Electronics products are not intended or authorized for use in products or systems that may pose a direct threat to human life or bodily injury (artificial life support devices or systems; surgical implantations; etc.), or may cause serious property damage (space system; undersea repeaters; nuclear power control systems; aircraft control systems; key plant systems; military equipment; etc.). Renesas Electronics disclaims any and all liability for any damages or losses incurred by you or any third parties arising from the use of any Renesas Electronics product that is inconsistent with any Renesas Electronics data sheet, user's manual or other Renesas Electronics document.

- 6. When using Renesas Electronics products, refer to the latest product information (data sheets, user's manuals, application notes, "General Notes for Handling and Using Semiconductor Devices" in the reliability handbook, etc.), and ensure that usage conditions are within the ranges specified by Renesas Electronics with respect to maximum ratings, operating power supply voltage range, heat dissipation characteristics, installation, etc. Renesas Electronics disclaims any and all liability for any malfunctions, failure or accident arising out of the use of Renesas Electronics products outside of such specified ranges.
- 7. Although Renesas Electronics endeavors to improve the quality and reliability of Renesas Electronics products, semiconductor products have specific characteristics, such as the occurrence of failure at a certain rate and malfunctions under certain use conditions. Unless designated as a high reliability product or a product for harsh environments in a Renesas Electronics data sheet or other Renesas Electronics document, Renesas Electronics products are not subject to radiation resistance design. You are responsible for implementing safety measures to guard against the possibility of bodily injury, injury or damage caused by fire, and/or danger to the public in the event of a failure or malfunction of Renesas Electronics products, such as safety design for hardware and software, including but not limited to redundancy, fire control and malfunction prevention, appropriate treatment for aging degradation or any other appropriate measures. Because the evaluation of microcomputer software alone is very difficult and impractical, you are responsible for evaluating the safety of the final products or systems manufactured by you.
- 8. Please contact a Renesas Electronics sales office for details as to environmental matters such as the environmental compatibility of each Renesas Electronics product. You are responsible for carefully and sufficiently investigating applicable laws and regulations that regulate the inclusion or use of controlled substances, including without limitation, the EU RoHS Directive, and using Renesas Electronics products in compliance with all these applicable laws and regulations. Renesas Electronics disclaims any and all liability for damages or losses occurring as a result of your noncompliance with applicable laws and regulations.
- 9. Renesas Electronics products and technologies shall not be used for or incorporated into any products or systems whose manufacture, use, or sale is prohibited under any applicable domestic or foreign laws or regulations. You shall comply with any applicable export control laws and regulations promulgated and administered by the governments of any countries asserting jurisdiction over the parties or transactions.
- 10. It is the responsibility of the buyer or distributor of Renesas Electronics products, or any other party who distributes, disposes of, or otherwise sells or transfers the product to a third party, to notify such third party in advance of the contents and conditions set forth in this document.
- 11. This document shall not be reprinted, reproduced or duplicated in any form, in whole or in part, without prior written consent of Renesas Electronics.
- 12. Please contact a Renesas Electronics sales office if you have any questions regarding the information contained in this document or Renesas Electronics products.
- (Note 1) "Renesas Electronics" as used in this document means Renesas Electronics Corporation and also includes its directly or indirectly controlled subsidiaries.
- (Note 2) "Renesas Electronics product(s)" means any product developed or manufactured by or for Renesas Electronics.

(Rev.4.0-1 November 2017)

#### 1. Handling of Unused Pins

Handle unused pins in accordance with the directions given under Handling of Unused Pins in the manual.

- The input pins of CMOS products are generally in the high-impedance state. In operation with an unused pin in the open-circuit state, extra electromagnetic noise is induced in the vicinity of LSI, an associated shoot-through current flows internally, and malfunctions occur due to the false recognition of the pin state as an input signal become possible. Unused pins should be handled as described under Handling of Unused Pins in the manual.

#### 2. Processing at Power-on

The state of the product is undefined at the moment when power is supplied.

- The states of internal circuits in the LSI are indeterminate and the states of register settings and pins are undefined at the moment when power is supplied.
   In a finished product where the reset signal is applied to the external reset pin, the states of pins are not guaranteed from the moment when power is supplied until the reset process is completed.
   In a similar way, the states of pins in a product that is reset by an on-chip power-on reset function are not guaranteed from the moment when power is supplied until the power reaches the level at which resetting has been specified.
- 3. Prohibition of Access to Reserved Addresses

Access to reserved addresses is prohibited.

- The reserved addresses are provided for the possible future expansion of functions. Do not access these addresses; the correct operation of LSI is not guaranteed if they are accessed.
- 4. Clock Signals

After applying a reset, only release the reset line after the operating clock signal has become stable. When switching the clock signal during program execution, wait until the target clock signal has stabilized.

- When the clock signal is generated with an external resonator (or from an external oscillator) during a reset, ensure that the reset line is only released after full stabilization of the clock signal. Moreover, when switching to a clock signal produced with an external resonator (or by an external oscillator) while program execution is in progress, wait until the target clock signal is stable.
- 5. Differences between Products

Before changing from one product to another, i.e. to a product with a different part number, confirm that the change will not lead to problems.

- The characteristics of Microprocessing unit or Microcontroller unit products in the same group but having a different part number may differ in terms of the internal memory capacity, layout pattern, and other factors, which can affect the ranges of electrical characteristics, such as characteristic values, operating margins, immunity to noise, and amount of radiated noise. When changing to a product with a different part number, implement a system-evaluation test for the given product.

## Content

| 1. Intr | oduction                                         | 1  |  |  |  |  |  |  |
|---------|--------------------------------------------------|----|--|--|--|--|--|--|
| 2. Ov   | erview and introduction of Fuse box              | 2  |  |  |  |  |  |  |
| 2.1     | Features of Fuse Box                             |    |  |  |  |  |  |  |
| 2.2     | 2.2 Board (Frontside and Backside)               |    |  |  |  |  |  |  |
| 2.3     | Description of DIP switches and LEDs             | 4  |  |  |  |  |  |  |
| 2.4     | Description of components                        | 6  |  |  |  |  |  |  |
| 2.4     | 1 RAJ2800024H12HPF                               | 6  |  |  |  |  |  |  |
| 2.4     | 2 uPD166033T1U                                   | 6  |  |  |  |  |  |  |
| 2.4     | 3 uPD166027T1J                                   | 6  |  |  |  |  |  |  |
| 3. Qu   | ick Start                                        | 7  |  |  |  |  |  |  |
| 3.1     | How to connect Fuse Box to a PC                  | 7  |  |  |  |  |  |  |
| 3.2     | How to connect Battery Voltage, Ground and Loads | 8  |  |  |  |  |  |  |
| 3.3     | 3.3 How to set DIP switches for "Quick Start"    |    |  |  |  |  |  |  |
| 3.4     | 3.4 How to connect GUI to Fuse Box (via CAN)     |    |  |  |  |  |  |  |
| 3.5     | Selection of PDB Modes                           | 10 |  |  |  |  |  |  |
| 3.6     | How to set fuse parameter                        | 10 |  |  |  |  |  |  |
| 3.7     | How to save plots                                | 11 |  |  |  |  |  |  |
| 4. Ho   | w to calibrate IPD's                             | 12 |  |  |  |  |  |  |
| 5. Ho   | w to select Parking Mode                         | 13 |  |  |  |  |  |  |
| 6. Ho   | w to read diagnosis                              | 15 |  |  |  |  |  |  |
| 6.1     | Diagnosis in "on-state" and "off-state"          | 15 |  |  |  |  |  |  |
| 7. Ap   | pendix                                           | 16 |  |  |  |  |  |  |
| 7.1     | Example of cable                                 | 16 |  |  |  |  |  |  |
| 7.2     | Schematic and layout                             | 17 |  |  |  |  |  |  |
| 8. Re   | vision History                                   | 27 |  |  |  |  |  |  |

## 1. Introduction

This User Manual describes how to use the Fuse Box in combination with RL78/F14 software. There are 4 interfaces how to use the Fuse Box:

- Debugger interface
- USB/UART interface
- CAN interface
- LIN interface (option)

The first version of Fuse Box in combination with RL78/F14 software was based on Debugger interface. This version will support also the communication with CAN interface. Later on a software to support the communication with LIN interface is planned. The USB/UART interface can be also used with a different software.

A GUI for control and settings of the Fuse Box is available. For this a PC needs to be connected to the Fuse Box via CAN Interface using a CAN-USB Adapter.

The Fuse Box provides three current classes by IPD's (Intelligent Power Devices):

- 30A
- 10A
- 3A

The user can select a current in order to configure the desired fuse function depending on cable diameter (high cable diameter  $\rightarrow$  high currents for fuse function).

The fuse parameters are cable parameter (cable resistance, heat capacitance of cable and thermal resistance of cable) or  $I^2t$  value in combination with  $I^{\infty}$  current. In addition, the ambient temperature and the maximum temperature is needed.

The IPD's provide self-protection features such as over-current, over-temperature, open load and short circuit to ground.

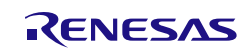

## 2. Overview and introduction of Fuse Box

#### 2.1 Features of Fuse Box

The Fuse Box has following features:

- Implemented channels
  - 2 x 30A
  - 4 x 10A
  - 4 x 3A

#### Communication

- CAN
- LIN (option)
- Modi
  - Off Mode
  - On Mode (Normal Mode)
  - Parking Emulation Mode
  - Calibration Mode

#### • Fuse algorithm

- I<sup>2</sup>t based on cable parameter method
- I<sup>2</sup>t based on two point method (I<sup>2</sup>t value and I∞ value)

#### • Other features

- 1 x Temp sense (between 30A devices)
- 10 x Current measurement

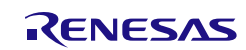

#### 2.2 Board (Frontside and Backside)

Figure 1 below shows the fuse box board from top view and bottom view.

On top view are soldered the following components:

- 2 x 30A IPD's (RAJ2800024H12HPF)
- 4 x 10A IPD's (uPD166033T1U)
- Linear regulator (ISL78301)
- Battery connector
- Load connector
- Connector for adapter board
- DIP Switches

On bottom view are soldered the following components:

- 2 x 3A IPD's (uPD166027T1J)
- RL78/F14 16-bit MCU
- LIN Transceiver (TJA1020T)
- CAN Transceiver (TJA1041T)

## Top view

# **Bottom view**

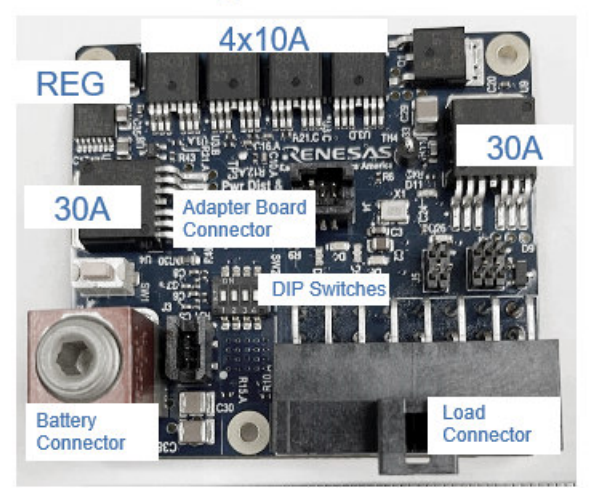

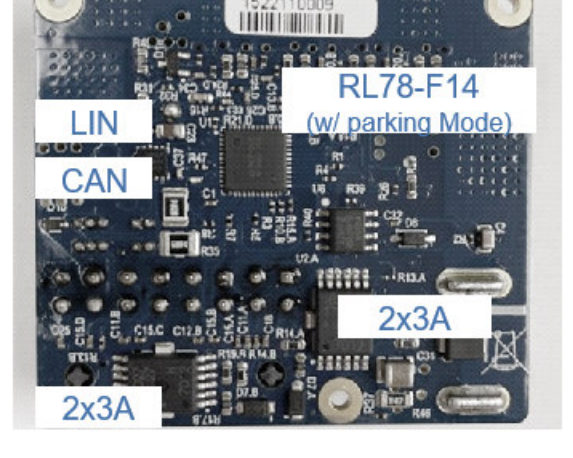

Figure 1: Board of Fuse Box (Frontside and Backside)

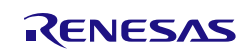

### 2.3 Description of DIP switches and LEDs

The figure below shows the DIP switches of the Fuse Box. Only DIP 4 is used in GUI mode, DIP1, DIP2 and DIP3 have no function. Figure 1 shows all DIP switches.

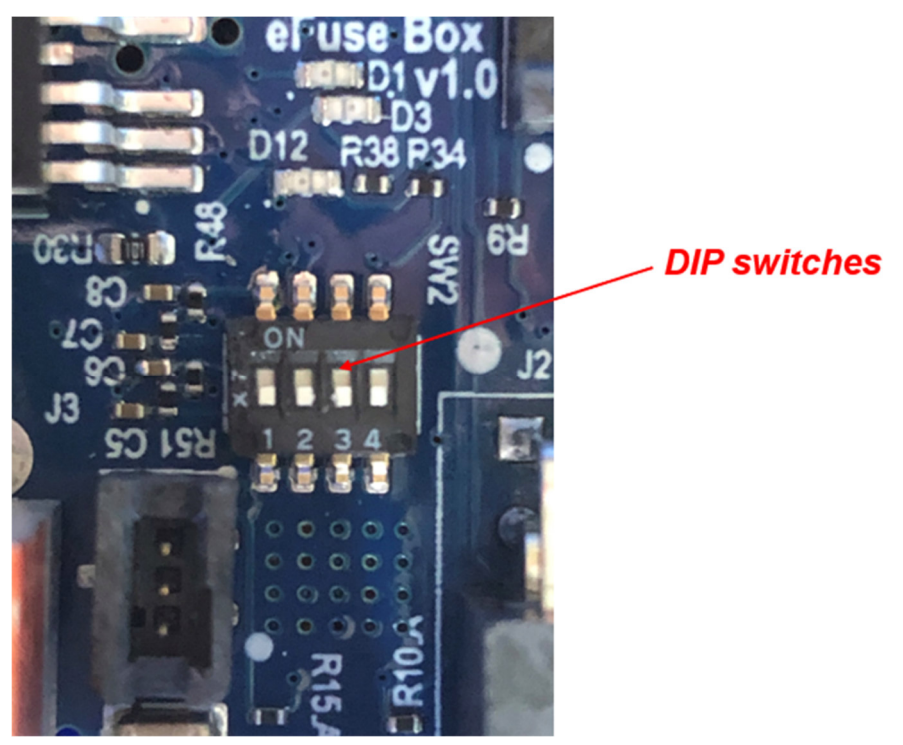

Figure 2: Picture of DIP switches

The table below describes the functions of DIP switches.

| DIP  | Function                                   |
|------|--------------------------------------------|
| DIP1 | No function                                |
| DIP2 | No function                                |
| DIP3 | No function                                |
| DIP4 | on=GUI mode / off=debugger mode (not used) |

Table 1: Description of DIP switches

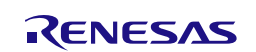

The figure below shows the LEDs of the Fuse Box. There are 7 LEDs available to show which mode/function is active.

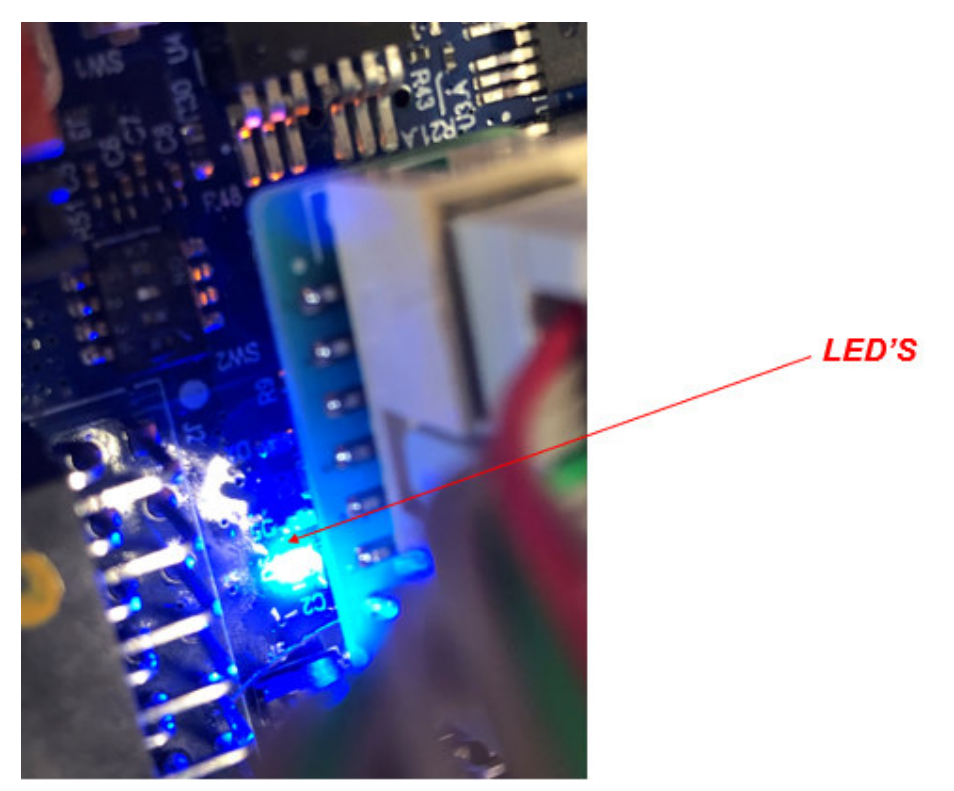

Figure 3: Picture of LEDs

| LED     | Function                            | color  |  |  |  |
|---------|-------------------------------------|--------|--|--|--|
| LED D4  | Not used                            | Blue   |  |  |  |
| LED D6  | D6 IPDs on/off if any channel is on |        |  |  |  |
| LED D2  | Parking Mode                        | Yellow |  |  |  |
| LED D3  | Normal Mode                         | Yellow |  |  |  |
| LED D5  | Failure / Error                     | red    |  |  |  |
| LED D11 | CAN enabled                         | green  |  |  |  |
| LED D1  | 2.5V reference enabled              | green  |  |  |  |

The table below describes the functions of LEDs.

 Table 2: Description of LEDs

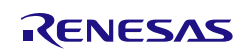

#### 2.4 Description of components

#### 2.4.1 **RAJ2800024H12HPF**

Please refer to data sheet "RAJ2800024H12HPF (30A IPD)"

RAJ2800024

#### 2.4.2 uPD166033T1U

Please refer to data sheet "uPD166033T1U (10A IPD)"

<u>uPD166033</u>

#### 2.4.3 uPD166027T1J

Please refer to data sheet "uPD166027T1J (3A IPD)"

<u>uPD166027</u>

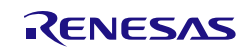

## 3. Quick Start

#### 3.1 How to connect Fuse Box to a PC

The figure below shows how to connect the Fuse Box to a PC.

- Connect Peak Adapter via CAN Connector to the Fuse Box
- Connect Peak Adapter to a PC

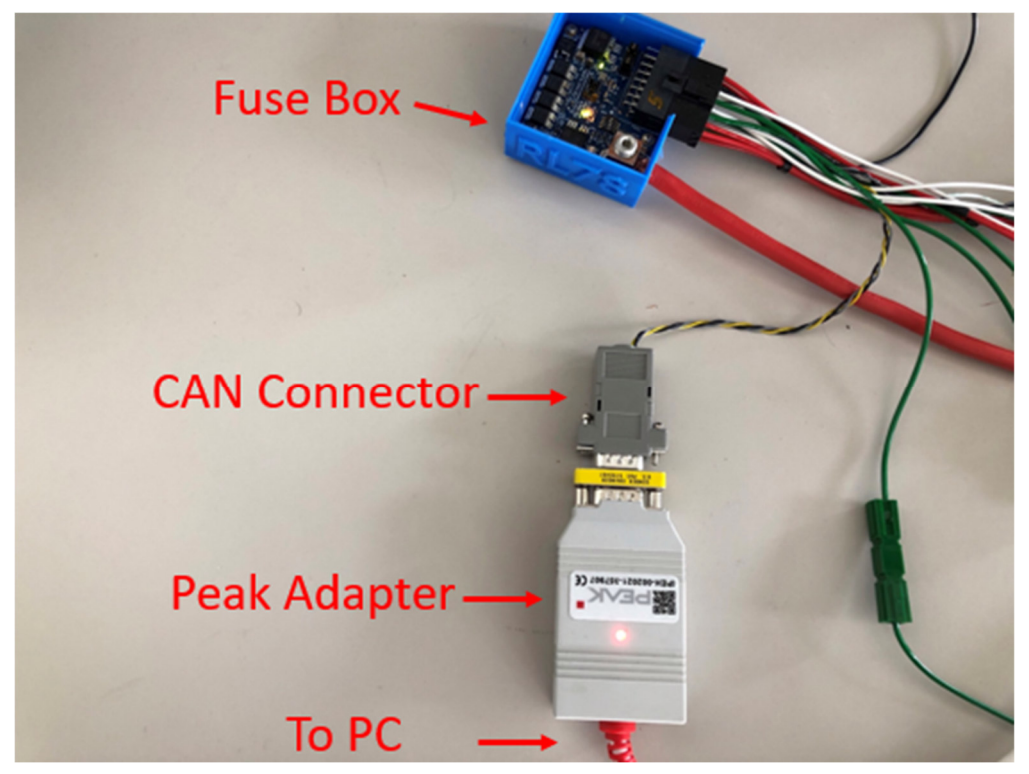

Figure 4: Pictures to show how to connect Fuse Box to PC

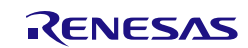

#### 3.2 How to connect Battery Voltage, Ground and Loads

The figure below shows how to connect the Fuse Box board with Loads and Ground.

- Connect Battery to Battery Connector
  - o Please use 12V as a typical supply voltage
  - $_{\odot}$  The voltage supply range is from 4,5V to 28V
- Connect Loads and Ground to the Fuse Box
  - The color of ground connection is as follows:
    - Ground: black
  - The color of load cables is as follows:
    - 30A channel: red
    - 10A channel: white
    - 3A channel: green

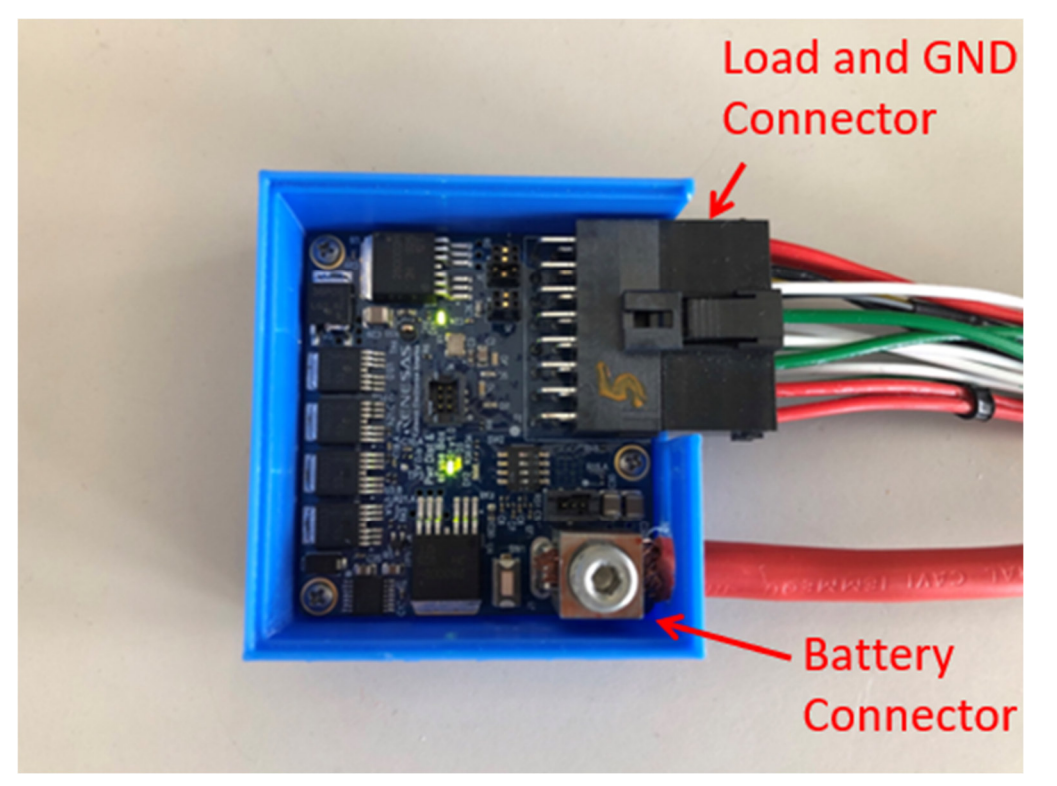

Figure 5: Pictures to show how to connect Fuse Box to Battery, GND and Loads

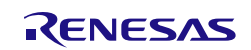

#### 3.3 How to set DIP switches for "Quick Start"

DIP1 = no function DIP2 = no function DIP3 = no function

DIP4 = on (with GUI)

### 3.4 How to connect GUI to Fuse Box (via CAN)

The figure below shows how to connect GUI to the Fuse Box after starting the GUI: select "Connect to PEAK CAN".

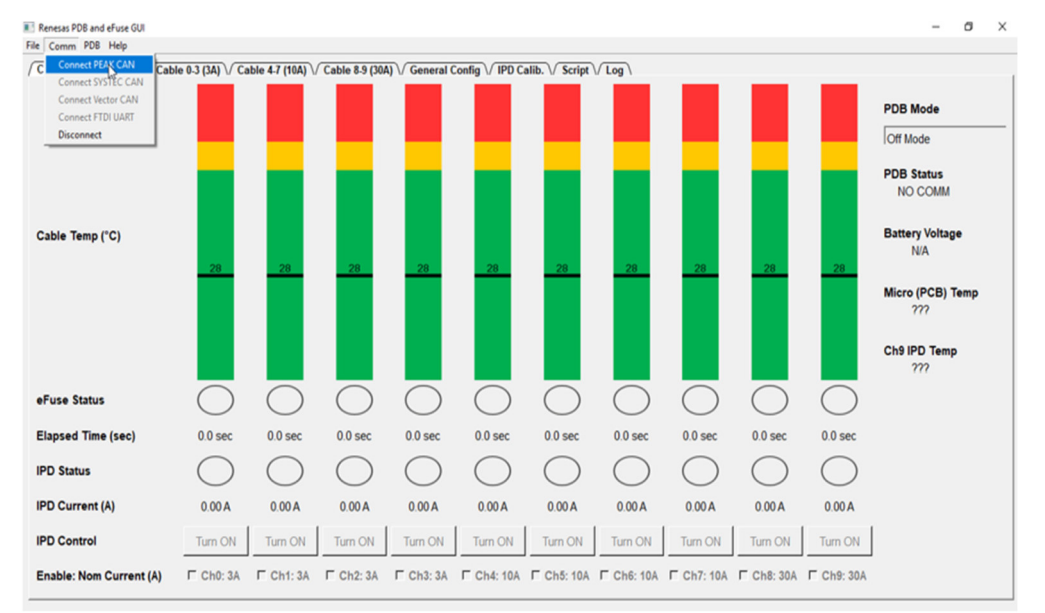

Figure 6: How to connect GUI to Fuse Box

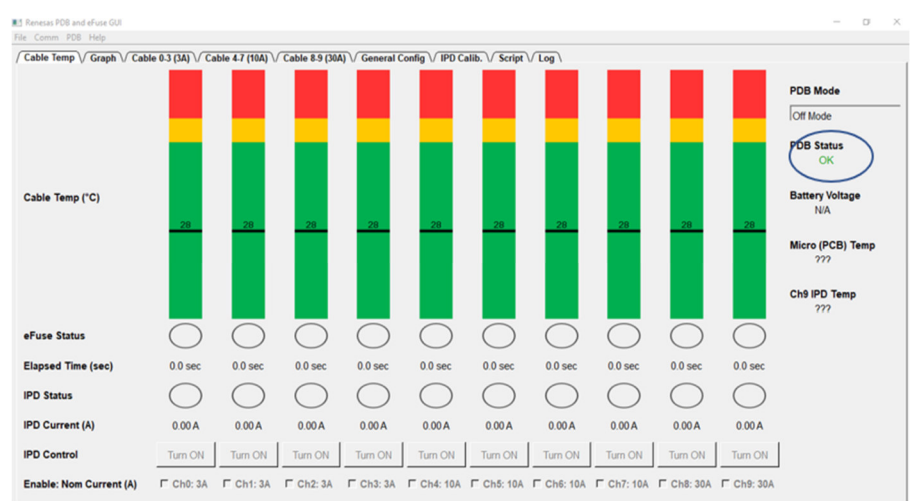

#### After GUI is connected to Fuse Box there is a green "ok" for PCB status.

Figure 7: PDB status after connection to GUI

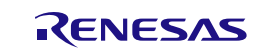

#### 3.5 Selection of PDB Modes

The picture below shows how to select PDB Modes.

- Off Mode
- On Mode (Normal Mode)
- Parking Emulation Mode

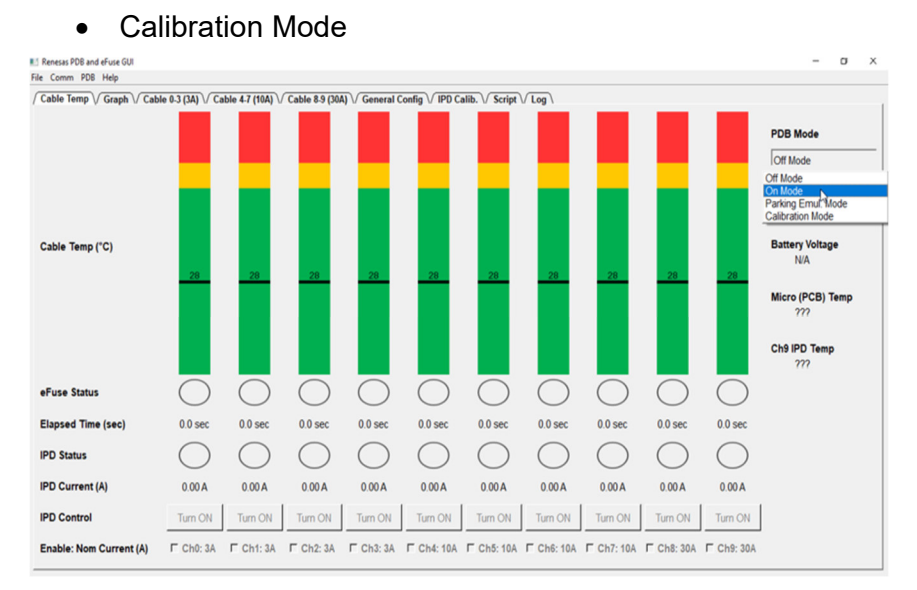

Figure 8: Selection of PDB mode

#### 3.6 How to set fuse parameter

In the picture below shows how to configure fuse parameter. The user can select between

- Cable Parameter Method
- Two Point Method

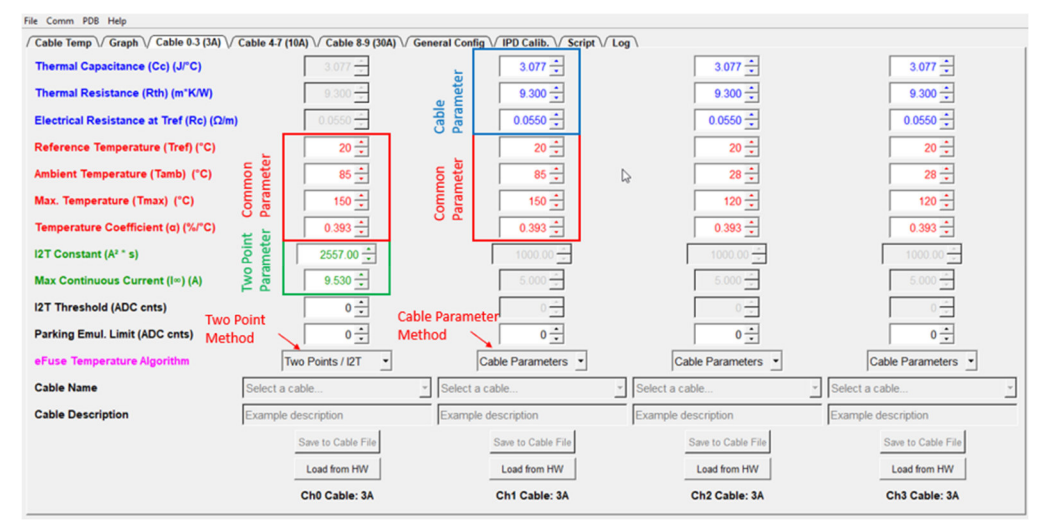

Figure 9: Most important parameter

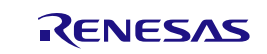

To store configured parameter, proceed the following steps:

- Turn on related channel
- Deselect related channel
- To check whether parameter have been stored push "Load from HW"

#### 3.7 How to save plots

The picture below shows how to save the related plot. Please push "Save to file" button. The plot can be saved in "csv" format. It is possible to open the file either in EXCEL or with an Editor.

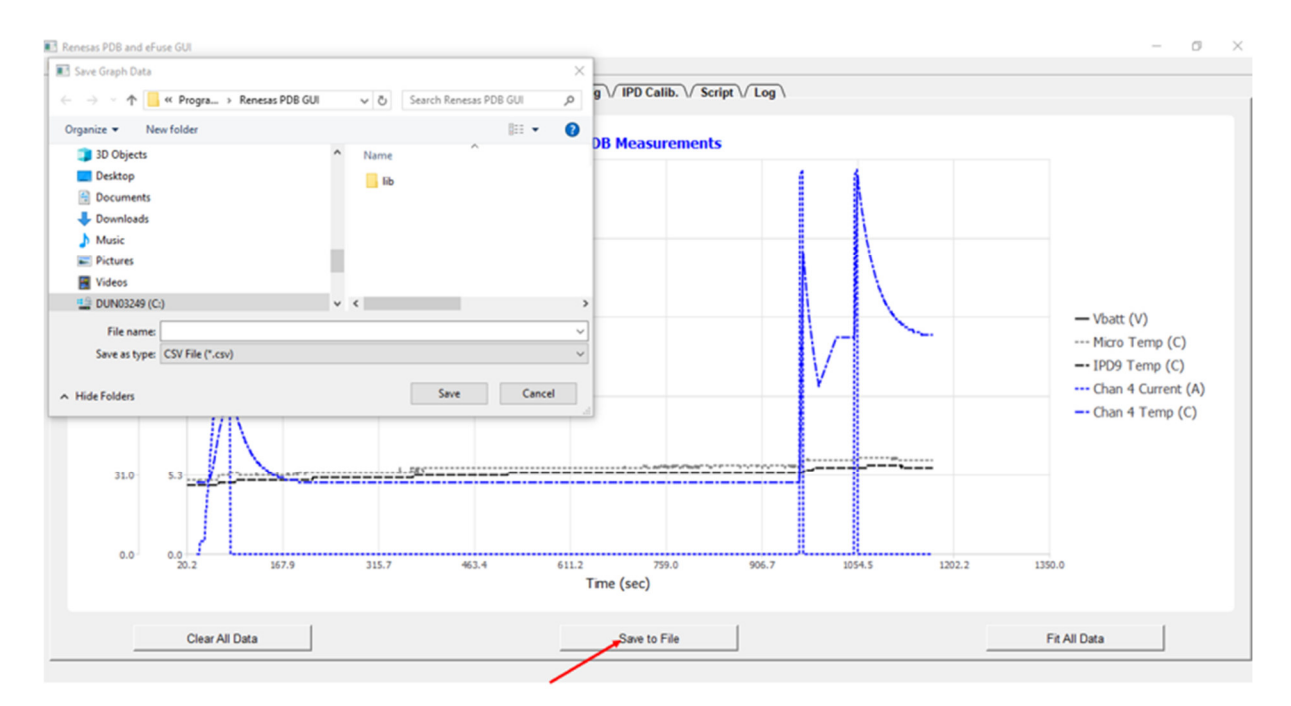

Figure 10: How to save plots

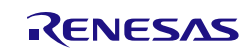

## 4. How to calibrate IPD's

All IPD's have been already calibrated and values are stored inside "Data Flash" of the "microcontroller". If a new calibration is required, the picture below describes how to calibrate the IPD's.

| File Comm PD8 Help    |                                                                                         |                                                                                                    |                                                                                                    |                                                                                         |            |                                               |                                              |                    |            |            |
|-----------------------|-----------------------------------------------------------------------------------------|----------------------------------------------------------------------------------------------------|----------------------------------------------------------------------------------------------------|-----------------------------------------------------------------------------------------|------------|-----------------------------------------------|----------------------------------------------|--------------------|------------|------------|
| IPD #                 | Start calibration and follow instructions                                               |                                                                                                    |                                                                                                    |                                                                                         |            | Board Description                             | on:                                          |                    |            |            |
| 0 .                   | Start IPD                                                                               | Calibration                                                                                          | Erase IPD                                                                                              | Calibration                                                                             |            | Example Descrip                               | tion                                         |                    |            |            |
| /<br>Select channel   | Select the IPD to<br>calibration phases:<br>nax current) is requ<br>The calibration for | calibrate and then se<br>offset and gain. A p<br>ired to calibrate the<br>the current IPD can<br>but | elect the 'start' butto<br>recise current load (<br>gain. A popup windo<br>also be erased by s<br>ton. | n. Each IPD has 2<br>each IPD's nominal<br>will guide the user.<br>electing the 'erase' |            | Calibration values w<br>file in the GUI insta | ill be stored with this<br>lation directory. | s description in a |            |            |
| Nominal Gain (KILIS)  | 3400                                                                                    | 3400                                                                                                 | 3400                                                                                                   | 3400                                                                                    | 12000      | 12000                                         | 12000                                        | 12000              | 70000      | 70000      |
| Actual Gain           | 3569                                                                                    | 3606                                                                                                 | 3606                                                                                                   | 3550                                                                                    | 11341      | 11853                                         | 11487                                        | 11578              | 72386      | 70000      |
| Corrected Gain        | 3399.9                                                                                  | 3399.4                                                                                               | 3399.4                                                                                                 | 3399.7                                                                                  | 11999.5    | 11999.3                                       | 11999.2                                      | 11999.0            | 69999.7    | 70000.0    |
| IPD Offset (ADC cnts) | 0                                                                                       | 0                                                                                                    | 0                                                                                                    | 0                                                                                       | 0          | 0                                             | 0                                            | 0                  | 2          | 0          |
|                       | IPD 0: 3A                                                                               | IPD 1: 3A                                                                                            | IPD 2: 3A                                                                                              | IPD 3: 3A                                                                               | IPD 4: 10A | IPD 5: 10A                                    | IPD 6:10A                                    | IPD 7:10A          | IPD 8: 30A | IPD 9: 30A |

Figure 11: Calibration procedure

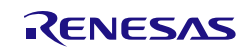

## 5. How to select Parking Mode

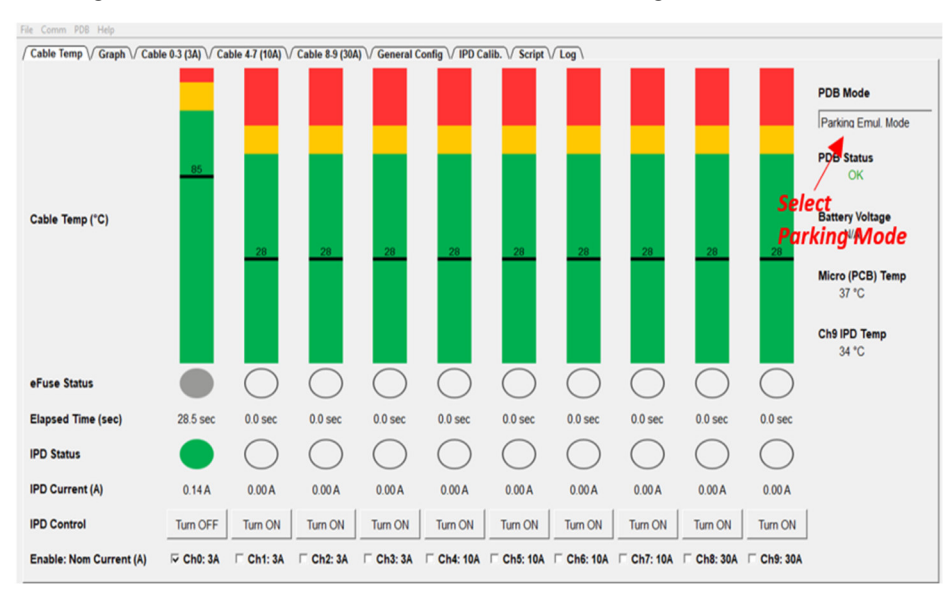

The figure 12 below shows how to select Parking Mode.

#### Figure 12: Selection of IPD's

Figure 13 below shows how to configure "Parking Emulation Limit" (ADC value). The value can be calculated in Ampere for each channel:

CH0 - CH3: 1LSB = 16mA

CH4 – CH7: 1LSB = 60mA

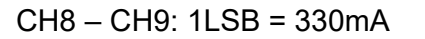

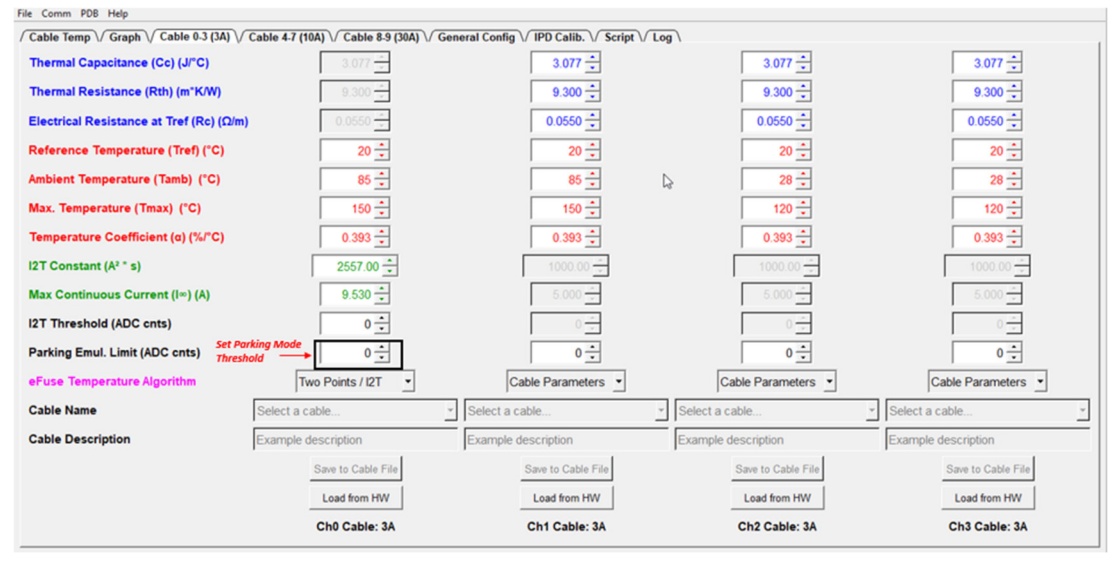

Figure 13: Select Parking Mode Threshold

The transition from "Parking Mode" to "Normal Mode" can be seen in Figure 13. If the current is below "Parking Emulation Limit" there is no e-fuse calculation (status is gray). If

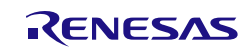

the current is equal or above "Parking Emulation Limit" the e-fuse calculation starts (status is green)

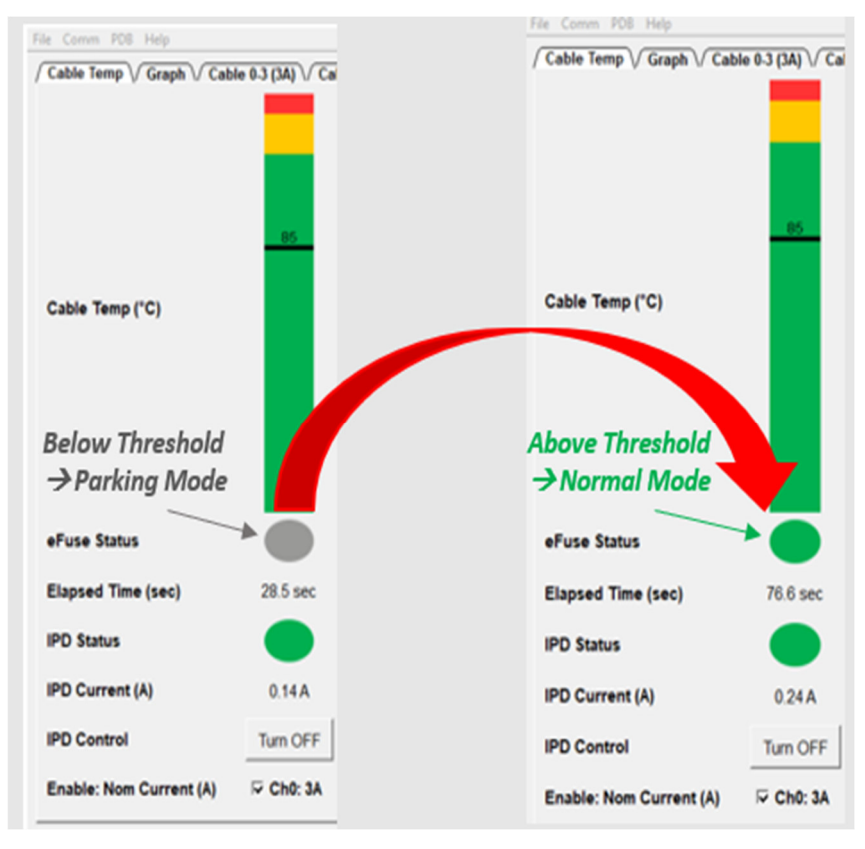

Figure 14: Parking Mode → Normal Mode

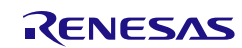

## 6. How to read diagnosis

#### 6.1 Diagnosis in "on-state" and "off-state"

The following diagnosis items can be checked in "on-state" or "off-state"

- OC (over current, on state)
- OT (over temperature, on state)
- SCG (short circuit to ground, on state)
- OL (open load, off state)

The IPD's switch off very fast in case of detection of diagnosis in "on-state".

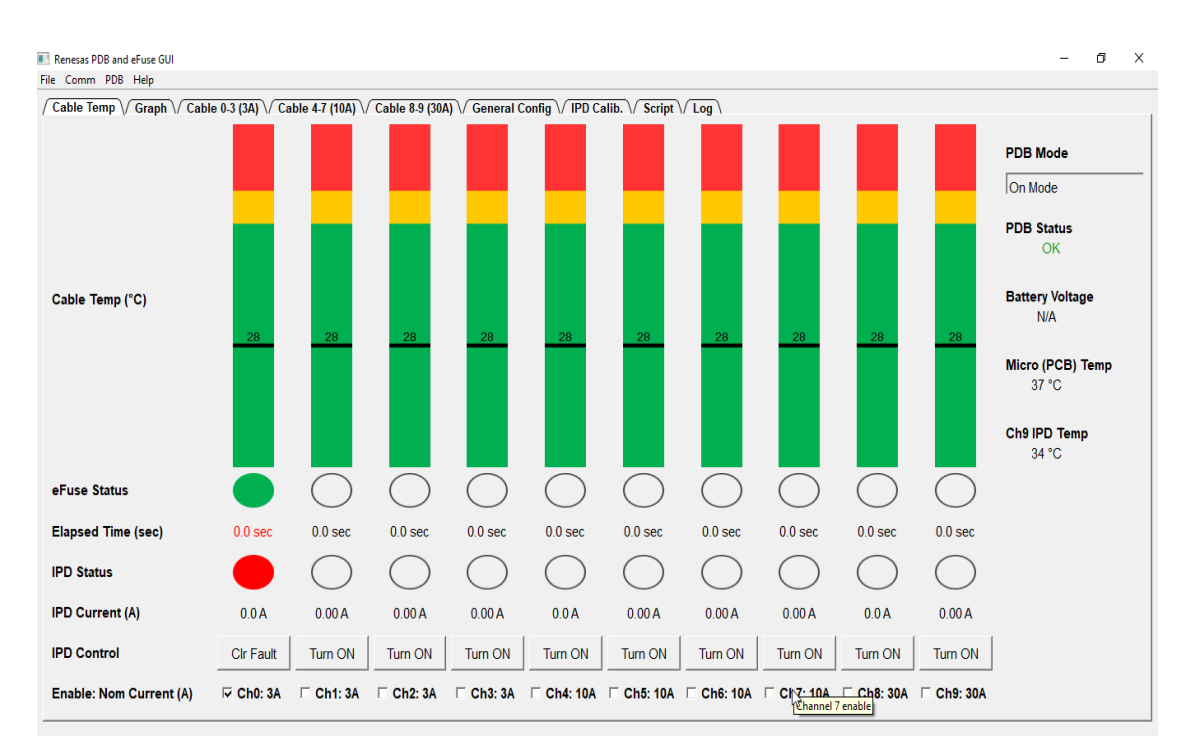

Figure 15: Figure to show ADC value in case of failure in "On-state"

The user can restart the system after failure detection with "Clr Fault". Please refer to the figure above.

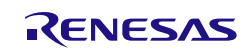

## 7. Appendix

### 7.1 Example of cable

An example of FLRY cable can be seen in the figure below.

# FLRY mit dünnwandiger PVC-Isolierung

Тур А / Тур В

|                                            |                                 |                           | Leiteraufbau                             |                            |                  | u                                                         | Isolierung             | Kabel   |                                   |        |
|--------------------------------------------|---------------------------------|---------------------------|------------------------------------------|----------------------------|------------------|-----------------------------------------------------------|------------------------|---------|-----------------------------------|--------|
|                                            |                                 |                           |                                          |                            |                  |                                                           |                        | Außen-Ø |                                   |        |
|                                            |                                 | Nenn-<br>quer-<br>schnitt | Anzahl<br>Einzel-<br>drähte <sup>*</sup> | Einzel-<br>draht-Ø<br>max. | Leiter-Ø<br>max. | Elektr. Widerstand<br>bei 20 °C<br>blank/verzinnt<br>max. | Wand-<br>dicke<br>min. | max.    | zu-<br>lässige<br>Abwei-<br>chung | Gewich |
|                                            |                                 | mm <sup>2</sup>           |                                          | mm                         | mm               | mΩ/m                                                      | mm                     | mm      | mm                                | kg/km  |
| Temperatu                                  | rbereich (3.000 h)              | FLRY - Ty                 | /р А                                     |                            |                  |                                                           |                        |         |                                   |        |
| -40 °C bis +105 °C                         |                                 | 0,22                      | 7                                        | 0,21                       | 0,7              | 84,8 / 86,5                                               | 0,20                   | 1,2     | -0,1                              | 3      |
|                                            | 0,35 <sup>××</sup>              | 7                         | 0,26                                     | 0,8                        | 54,4 / 55,5***   | 0,20                                                      | 1,3                    | -0,1    | 5                                 |        |
| Aufhau / Werkstoffe                        |                                 | 0,5                       | 19                                       | 0,19                       | 1,0              | 37,1 / 38,2                                               | 0,22                   | 1,6     | -0,2                              | 7      |
| //urbuu/ h                                 |                                 | 0,75                      | 19                                       | 0,23                       | 1,2              | 24,7 / 25,4                                               | 0,24                   | 1,9     | -0,2                              | 9      |
| Leiter                                     | Weichgeglühtes Elektrolytkupfer | 1                         | 19                                       | 0,26                       | 1,35             | 18,5 / 19,1                                               | 0,24                   | 2,1     | -0,2                              | 11     |
|                                            | Cu-ETP1 nach DIN EN 13602,      | 1,25                      | 19                                       | 0,3                        | 1,7              | 14,9 / 15,9                                               | 0,24                   | 2,3     | -0,2                              | 15     |
|                                            | blank oder verzinnt             | 1,5                       | 19                                       | 0,32                       | 1,7              | 12,7 / 13,0                                               | 0,24                   | 2,4     | -0,2                              | 16     |
|                                            |                                 | 2                         | 19                                       | 0,38                       | 2,0              | 9,42 / 9,69                                               | 0,28                   | 2,8     | -0,3                              | 22     |
|                                            | Leiterautbau gemäß ISO 6/22-1   | 2,5                       | 19                                       | 0,41                       | 2,2              | 7,6 / 7,82                                                | 0,28                   | 3       | -0,3                              | 26     |
| Isolierung                                 | Weich-PVC mit Eigenschaften     | FLRY - Ty                 | /р В                                     |                            |                  |                                                           |                        |         | -                                 |        |
|                                            | gemäß ISO 6722-1, Klasse B      | 0,35                      | 12                                       | 0,21                       | 0,9              | 54,4 / 55,5***                                            | 0,20                   | 1,4     | -0,2                              | 5      |
|                                            |                                 | 0,5                       | 16                                       | 0,21                       | 1,0              | 37,1 / 38,2                                               | 0,22                   | 1,6     | -0,2                              | 7      |
| Normen / Spezifikationen                   |                                 |                           | 24                                       | 0,21                       | 1,2              | 24,7 / 25,4                                               | 0,24                   | 1,9     | -0,2                              | 9      |
|                                            |                                 | 1                         | 32                                       | 0,21                       | 1,35             | 18,5 / 19,1                                               | 0,24                   | 2,1     | -0,2                              | 11     |
| RMIM 02 32001-1-1 · A M 00300-1 · DRF 0315 |                                 |                           | 16                                       | 0,33                       | 1,7              | 14,9 / 15,9                                               | 0,24                   | 2,3     | -0,2                              | 14     |
| Ford ES-AU5T-1A348 · LV 112-1 · MAN 3135   |                                 |                           | 30                                       | 0,26                       | 1,7              | 12,7 / 13,0                                               | 0,24                   | 2,4     | -0,2                              | 16     |

Figure 16: Example of a cable specification

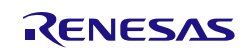

## 7.2 Schematic and layout

The pictures below show the schematics of the "fuse box".

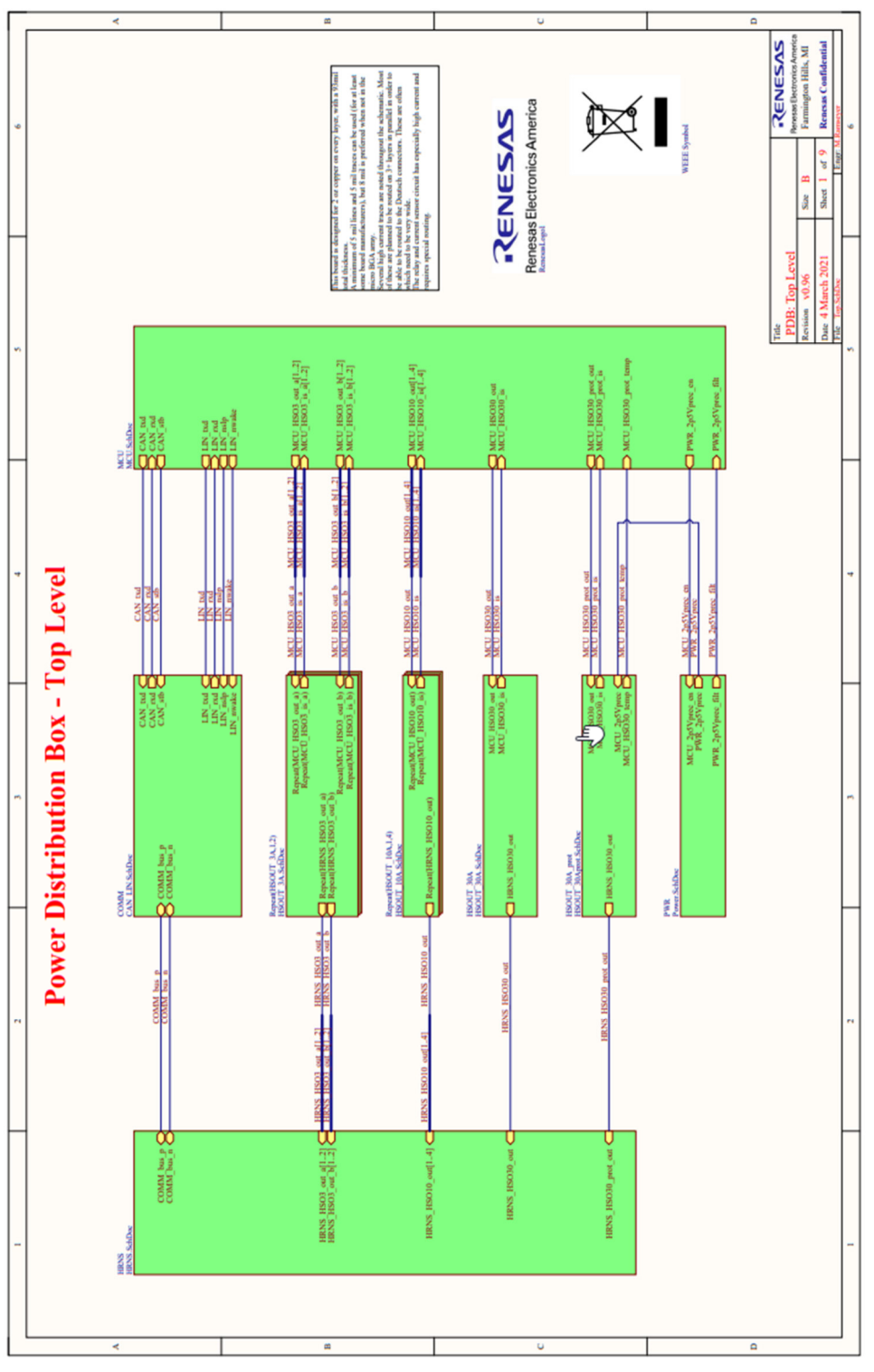

Figure 17: Schematic of "Top Level"

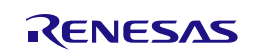

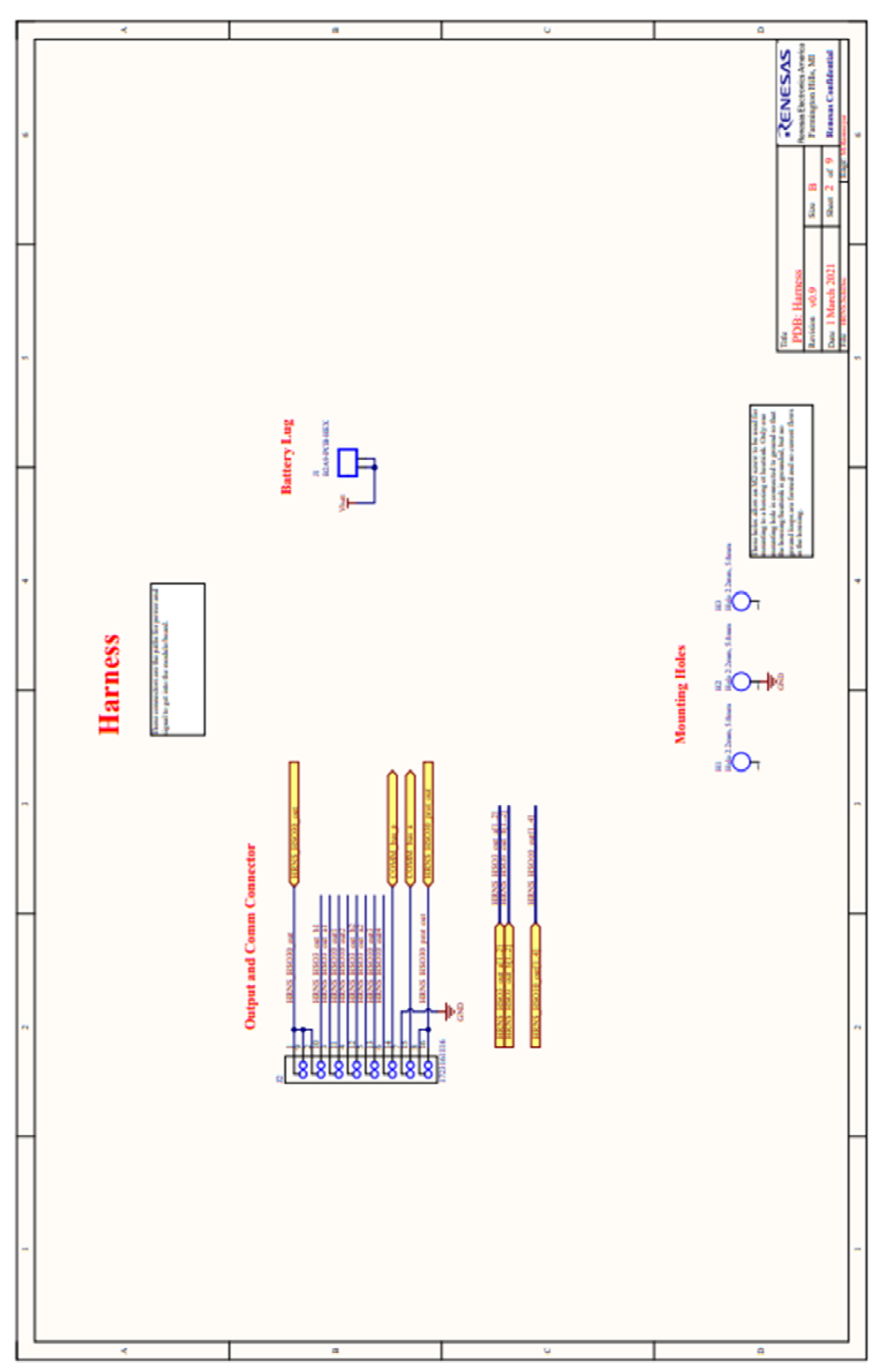

Figure 18: Schematic of "Wire Harness"

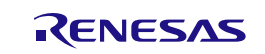

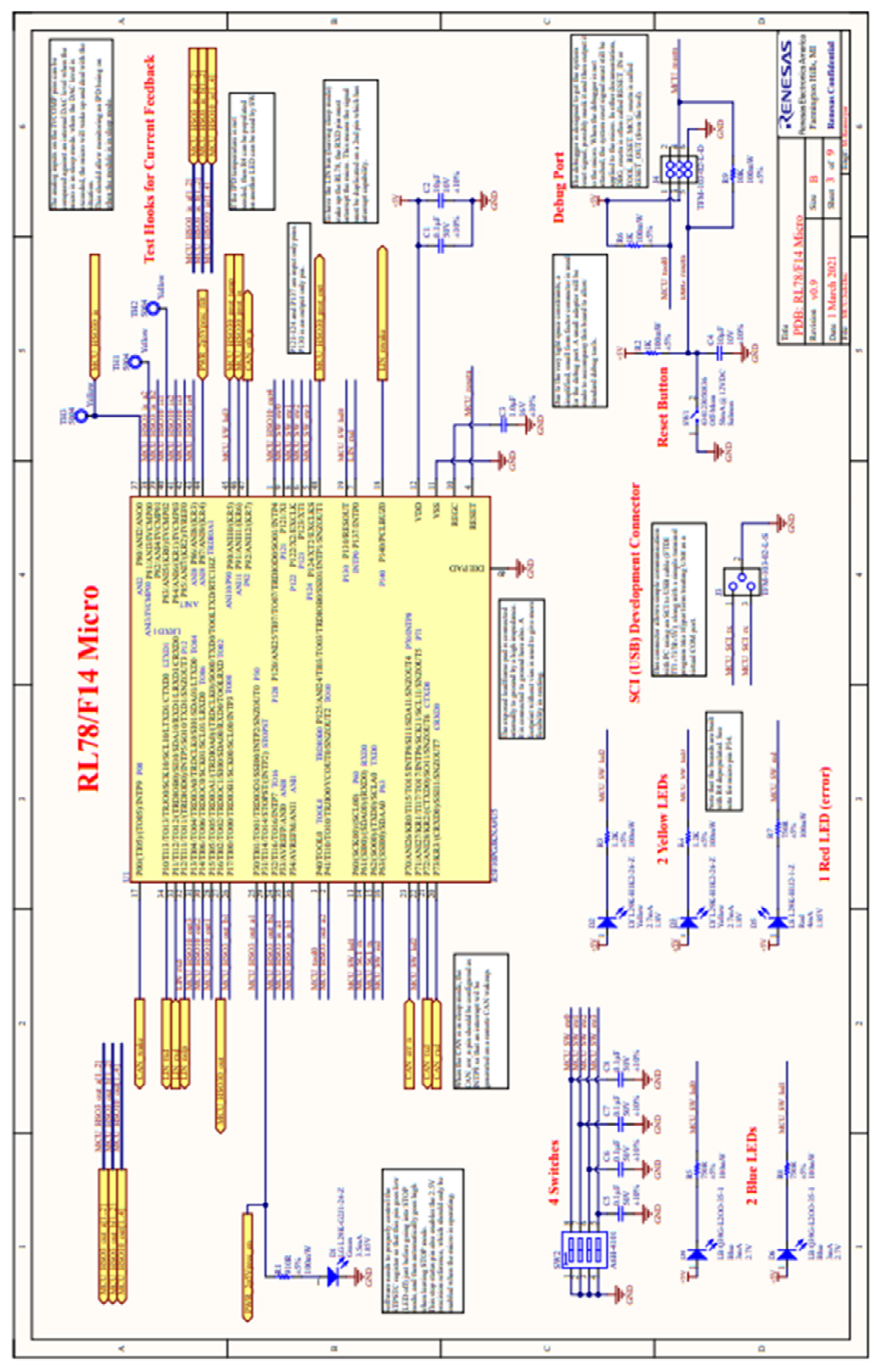

Figure 19: Schematic of "RL78/F14"

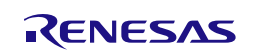

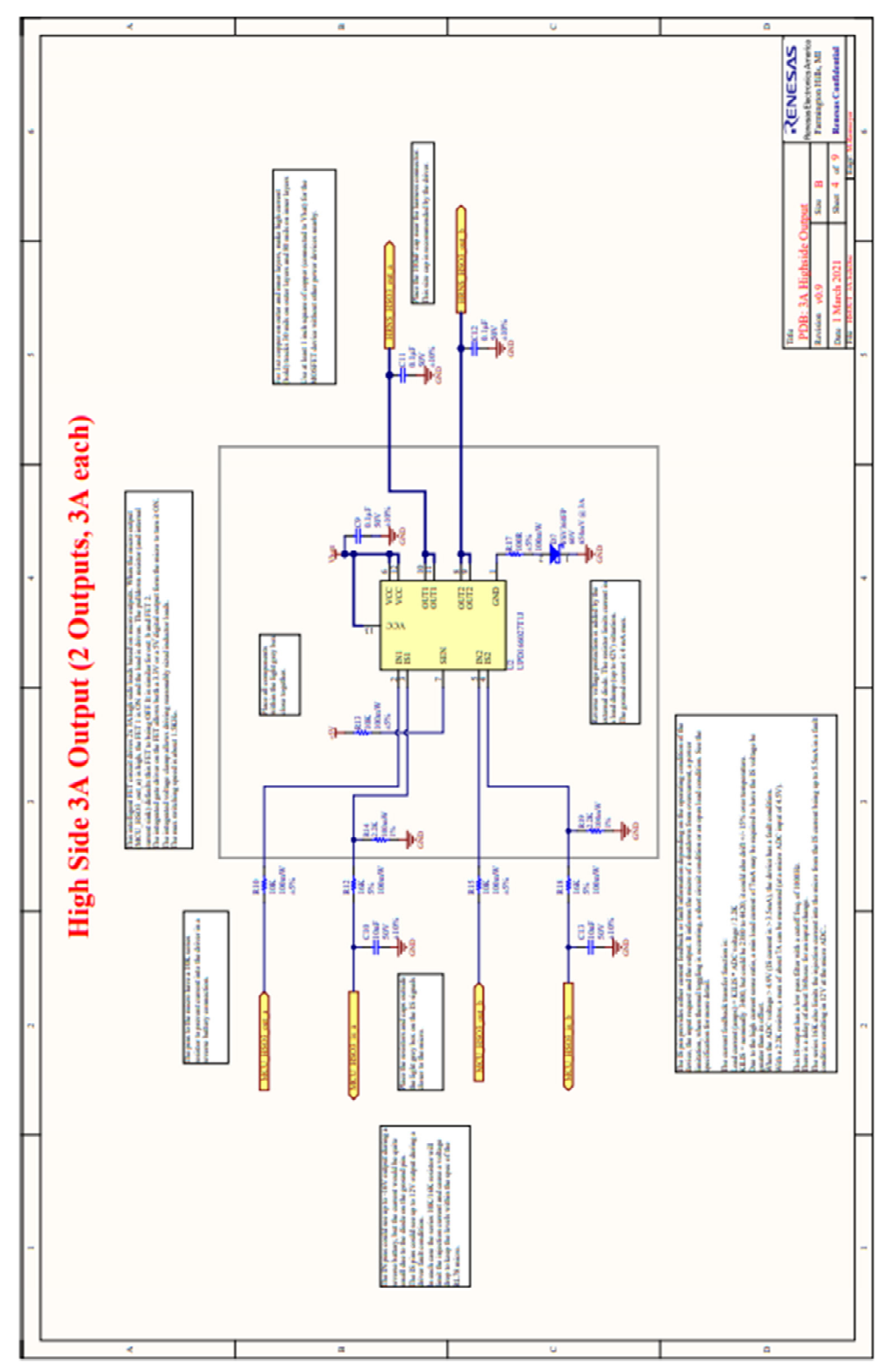

Figure 20: Schematic of "3A IPD"

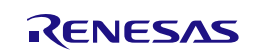

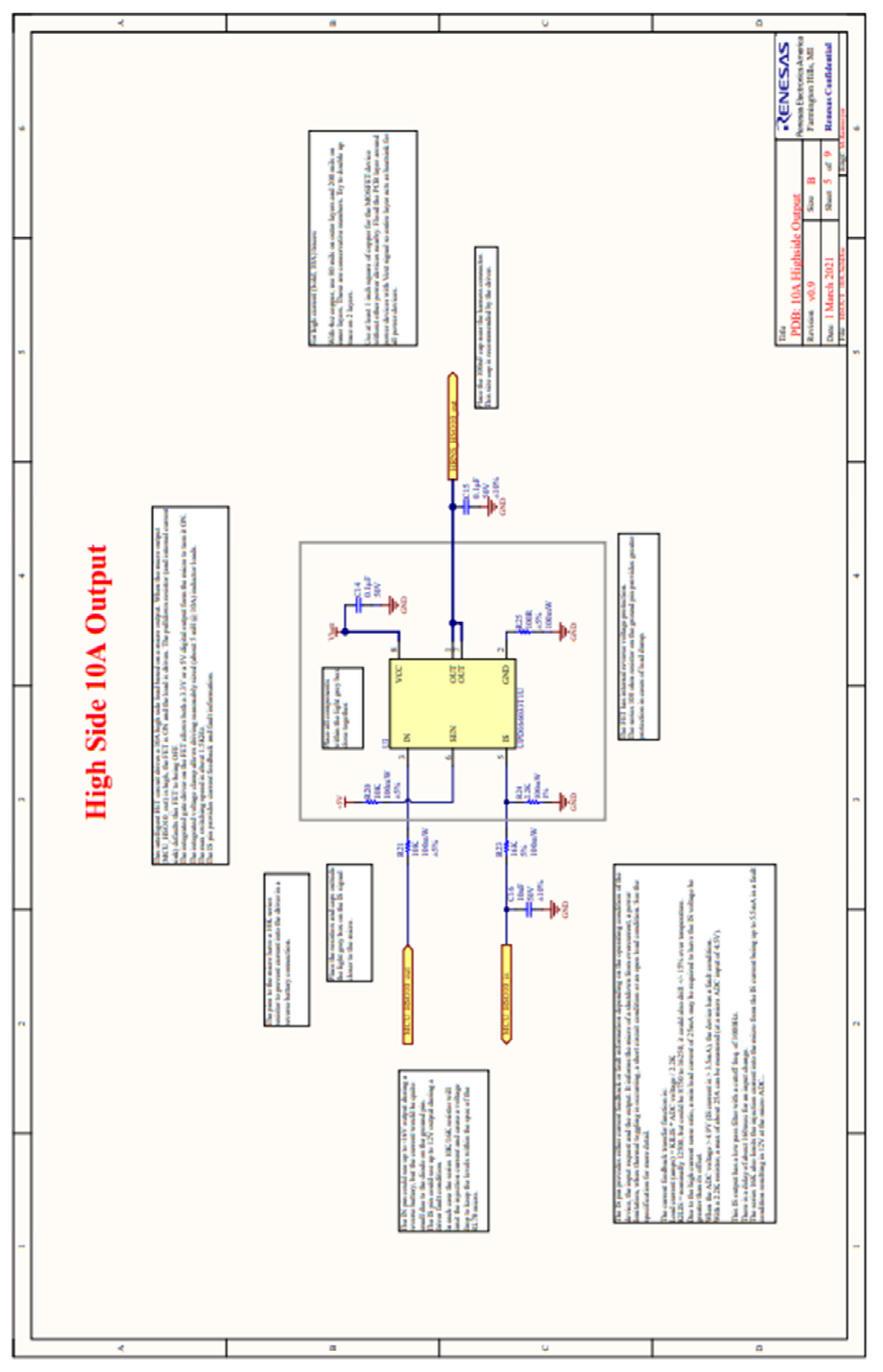

Figure 21: Schematic of "10A IPD"

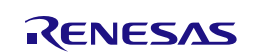

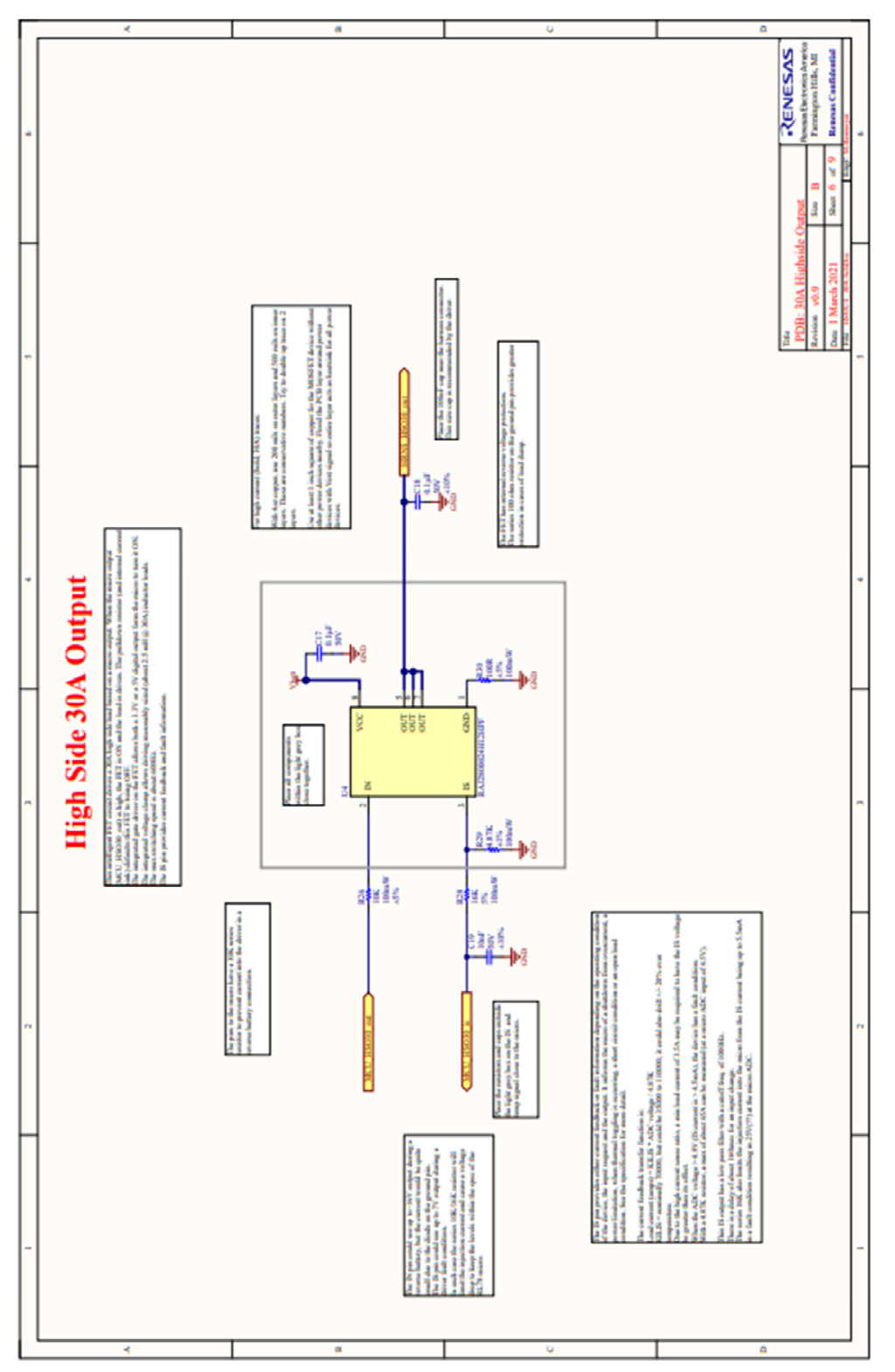

Figure 22: Schematic of "30A IPD"

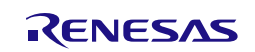

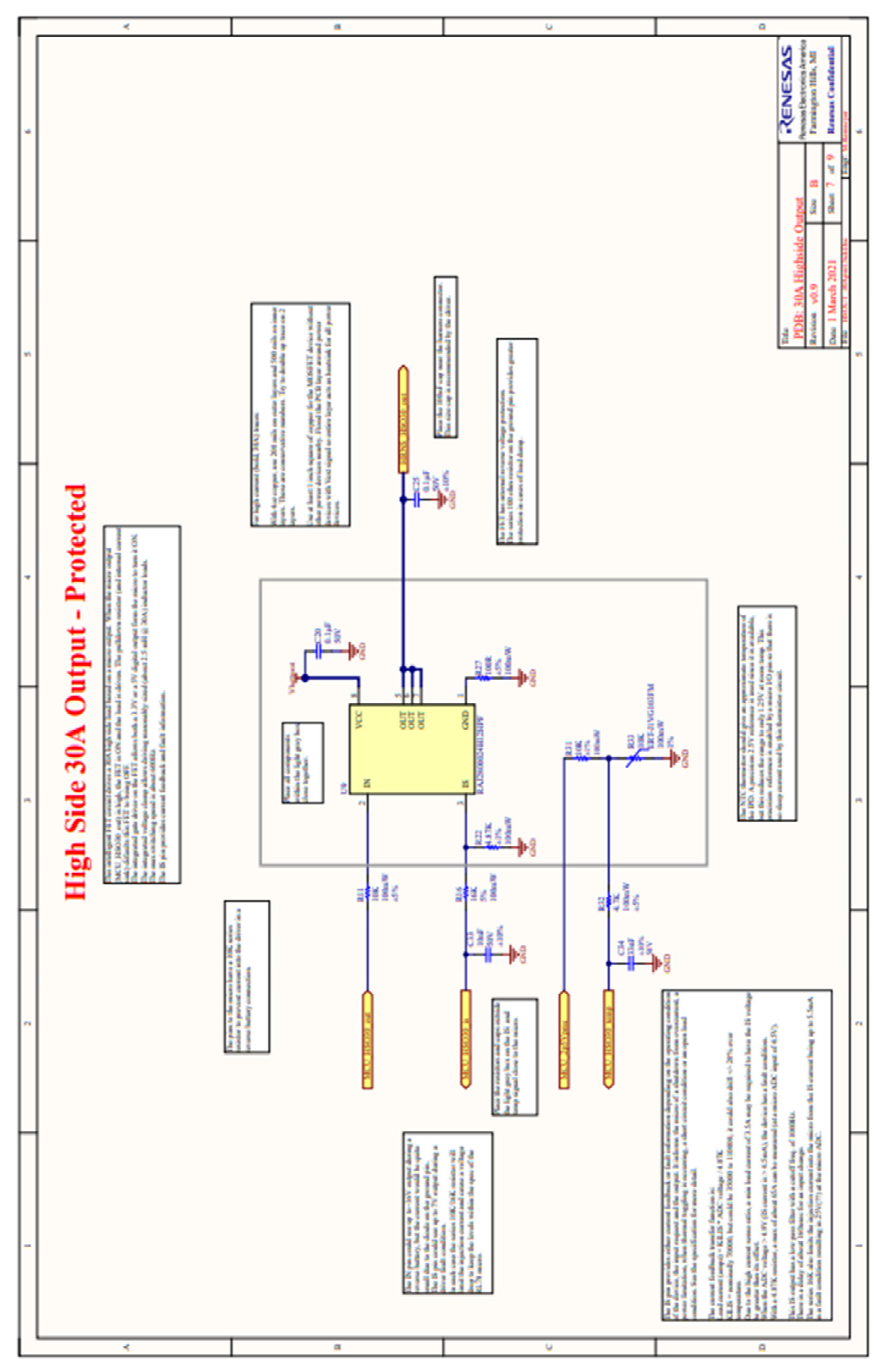

Figure 23: Schematic of "30A protected IPD"

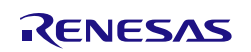

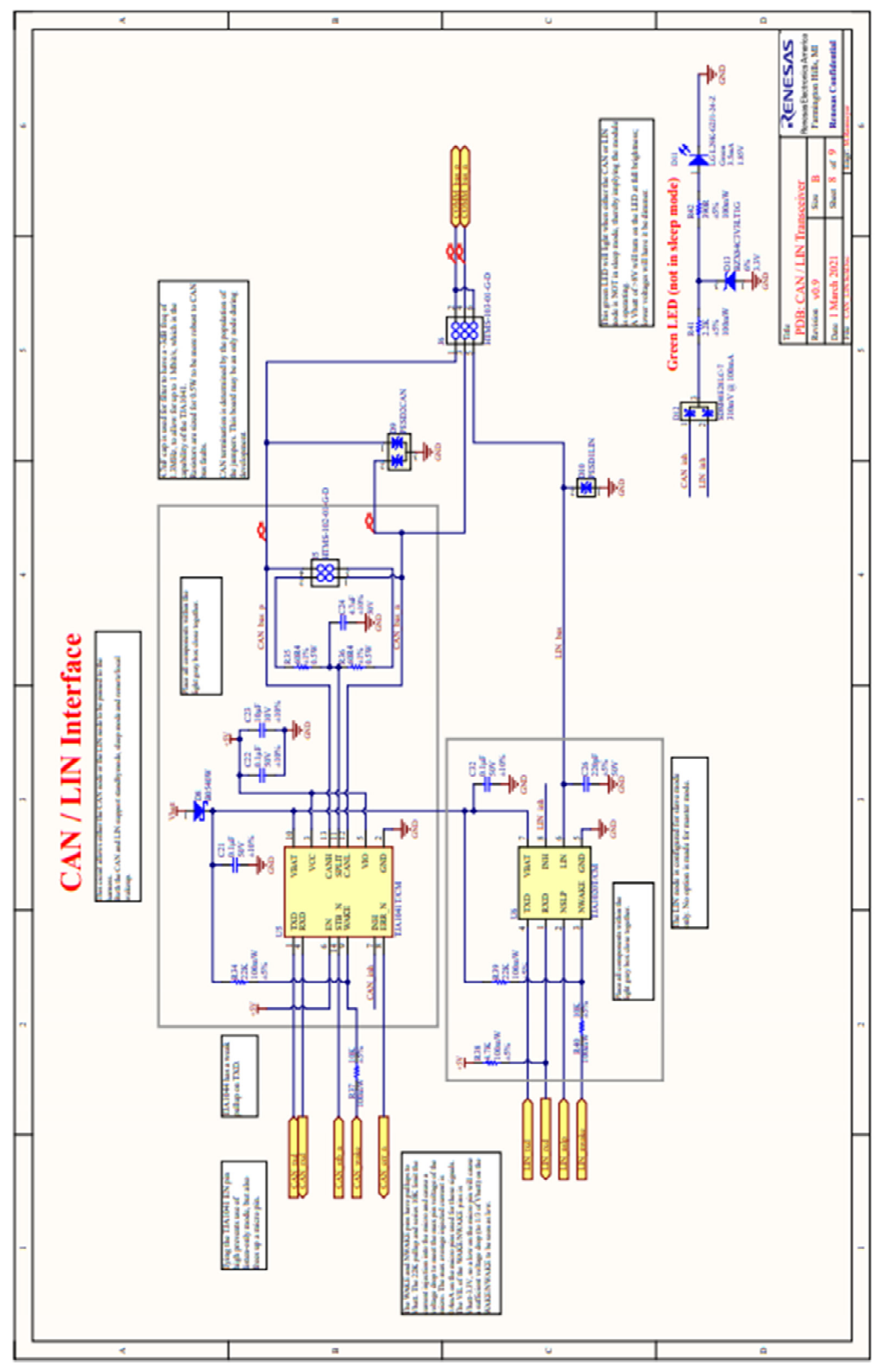

Figure 24: Schematic of "CAN and LIN Interface"

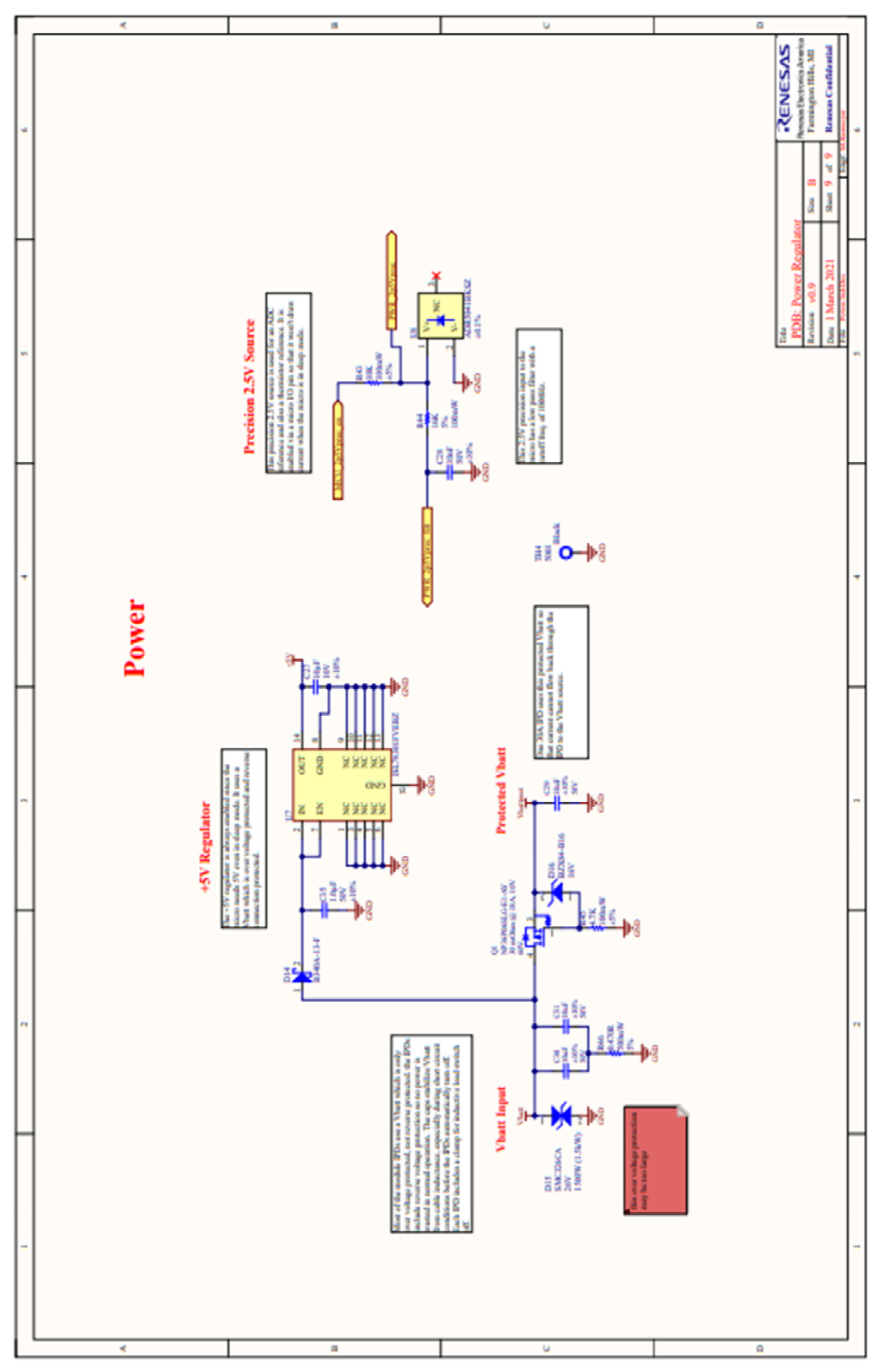

Figure 25: Schematic of "Power Supply"

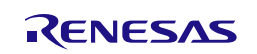

The picture below shows the layout of the "fuse box".

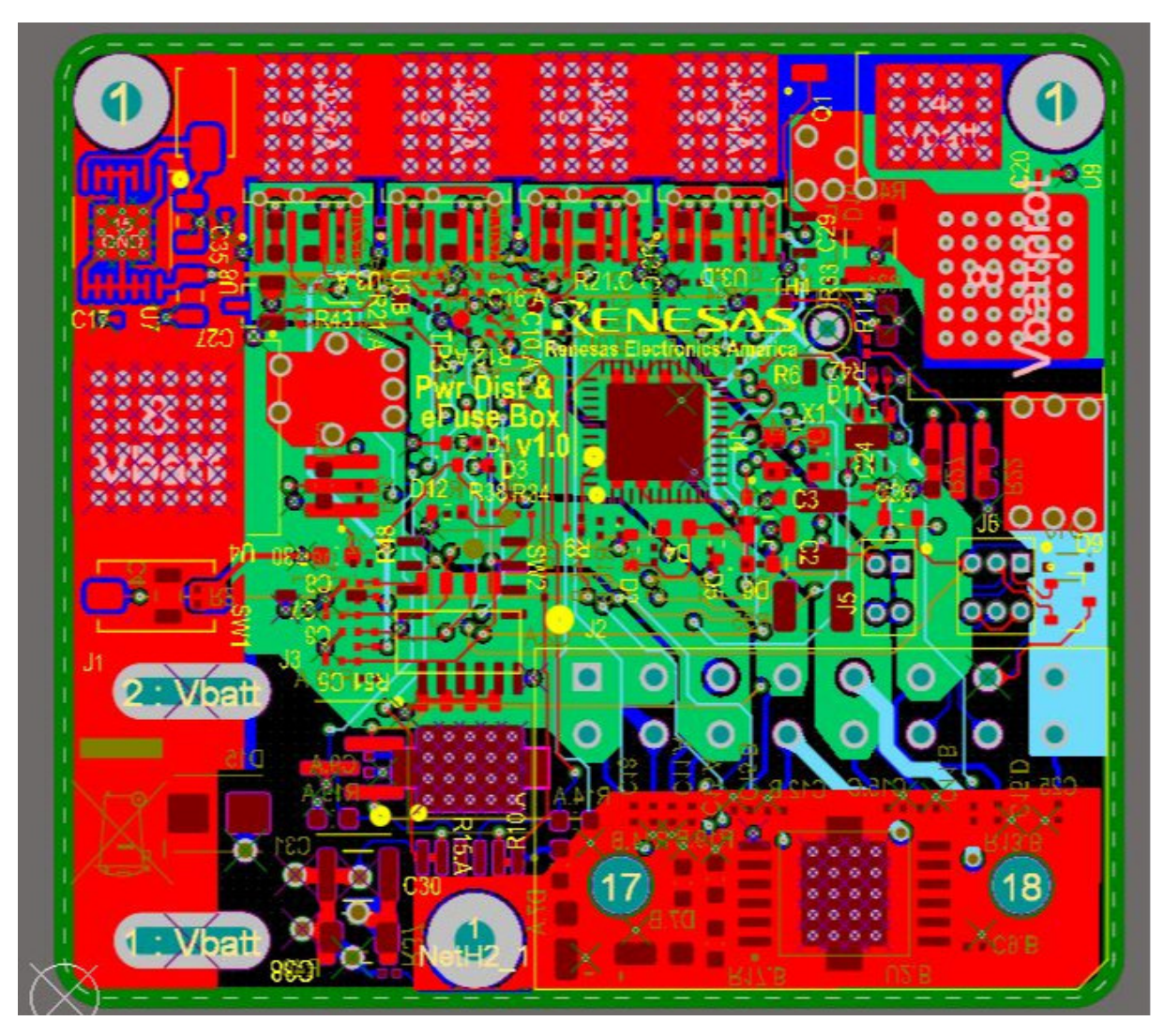

Figure 26: Layout of the "Fuse Box (all layer)"

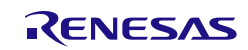

## **Revision History**

|       |            | Description |                                                     |  |  |  |  |  |  |
|-------|------------|-------------|-----------------------------------------------------|--|--|--|--|--|--|
| Rev.  | Date       | Page        | Summary                                             |  |  |  |  |  |  |
| V1.00 | 2021-06-30 | -           | Initial release                                     |  |  |  |  |  |  |
| V1.01 | 2021-08-30 | 19          | Add temperature coefficient $\alpha$ in description |  |  |  |  |  |  |
| V2.00 | 2022-06-24 | all         | Change document from Debugger mode to GUI mode      |  |  |  |  |  |  |
|       |            |             |                                                     |  |  |  |  |  |  |

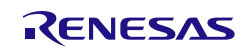

## RL78/F14 48pin

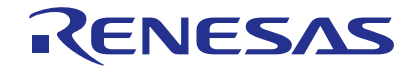

http://www.renesas.com

Reness Electronics America inc. 1001 Murphy Ranch Road, Milpitas, CA 95035, U.S.A. 101: +14.08428.888, Fax: +14.08-4345351 Reness Electronics Canada Limited 9251 Yonge Street, Sule B309 Richmond Hill, Ontario Canada L4C 9T3 Tel: +14.905-237-2004 Reness Electronics Canada Limited 9251 Yonge Street, Sule B309 Richmond Hill, Ontario Canada L4C 9T3 Tel: +14.905-237-2004 Reness Electronics Europe Limited Pukes Maddow, Milliboard Road, Bourne End, Buckinghamshire, SL8 5FH, U.K Tel: +44-11629-651-700, Fax: +44-1629-651-8004 Reness Electronics Europe GmbH Arcadiastrasse 10, 40472 Düsseldorf, Germany Tel: +49-911-6503-0, Fax: +49-911-6503-1327 Reness Electronics (China) Co., Ltd. Room 1708 Quantum Plaza, No.27 Zhichuntu, Haidian District, Beijing, 100191 P. R. China Tel: +80-10-8235-1155, Fax: +86-10-8235-7679 Renesse Electronics (China) Co., Ltd. Nom 1707 Quantum Plaza, No.27 Zhichuntu, Haidian District, Shanghai, 200333 P. R. China Tel: +80-24-226-6888, Fax: +86-21-2226-0998 Renesse Electronics Taiwan Co., Ltd. 101.1017, 1017, Tower 2, Grand Century Place, 193 Prince Edward Road West, Mongkok, Kowloon, Hong Kong Tel: +852-2455-6688, Fax: +852-2485-0202 Renesse Electronics Taiwan Co., Ltd. 105. No. 303, Fu Shing North Road, Taipiei 10543, Taiwan Tel: +856-24175-9800, Fax: +868 2-8175-9870 Renesse Electronics Malaysis Sdn.Bhd. Unit 1207, Robor, Shorgore Pte. Ltd. 80 Bendemeer Road, Unit #06-02 Hyllux Innovation Centre, Singapore 339949 Tel: +656-2175-9300, Fax: +805-24175-9670 Renesse Electronics Malaysis Sdn.Bhd. Unit 1207, Robor, Bh, Menar Amoorp, Amoorp Trade Centre, No. 18, Jln Persiaran Barat, 46050 Petaling Jaya, Selangor Darul Ehsan, Malaysia Tel: +656-241-2300, Fax: +91-90-6720877 Renesse Electronics Malaysis Sdn.Bhd. Unit 1207, Robor, Bh, Menar Amoorp, Amoorp Trade Centre, No. 18, Jln Persiaran Barat, 46050 Petaling Jaya, Selangor Darul Ehsan, Malaysia Tel: +656-241-2000, Fax: +91-90-6720877 Renesse Electronics Malaysis Sdn.Bd. Unit 1207, Robor, Bh, Menar Amoorp, Amoorp Tra

> © 2018 Renesas Electronics Corporation. All rights reserved. Colophon 5.0 R20UTXXXXED0100

#### SALES OFFICES

Renesas Electronics Corporation

Refer to "http://www.renesas.com/" for the latest and detailed information.